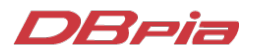

# DBpia 실시간 온라인 교육에 참여해 주셔서 대단히 감사합니다.

**잠시만 기다려 주시기 바랍니다!** 정시에 교육을 시작하도록 하겠습니다.

2021 DBpia NEW SERVICE

# 이용자 편의성 증대를 위해 변화한 DBpia의 서비스

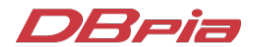

2021 DBpia NEW SERVICE

**CONTENTS** 

| 01          | 02          | 03       | 04                                            | 05                    |
|-------------|-------------|----------|-----------------------------------------------|-----------------------|
| DBpia<br>소개 | 논문<br>검색    | 논문<br>관리 | 논문 열람<br>(PDF 뷰어 신규 기능)                       | DBpia 서비스<br>방향성 및 계획 |
|             | UI 개선 상세 내용 | 내서재 사용법  | 1) 신규 기능 추가 소개<br>2) 이용 방법 안내<br>3) 이후 고도화 계획 |                       |

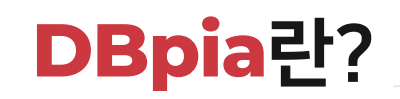

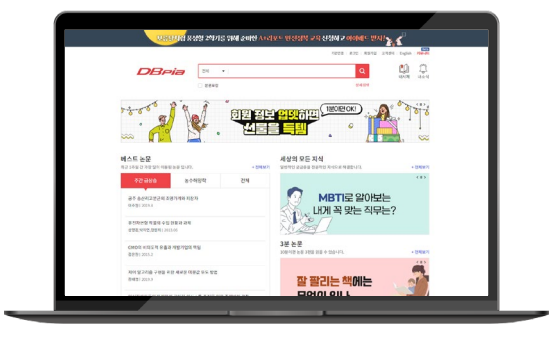

- ✓ 국내연구자중심의 한국형 학술정보 플랫폼
- ✓ 국내 학술저널, 전문잡지 등을 제공하는 온라인 서비스
- ✓ 초록·목차등논문의서지정보열람/다운로드제공
- ✓ 연구주제 탐색 및 논문 관리, 동향 분석 등 논문 이용에 관련된 서비스를 one-stop으로 제공

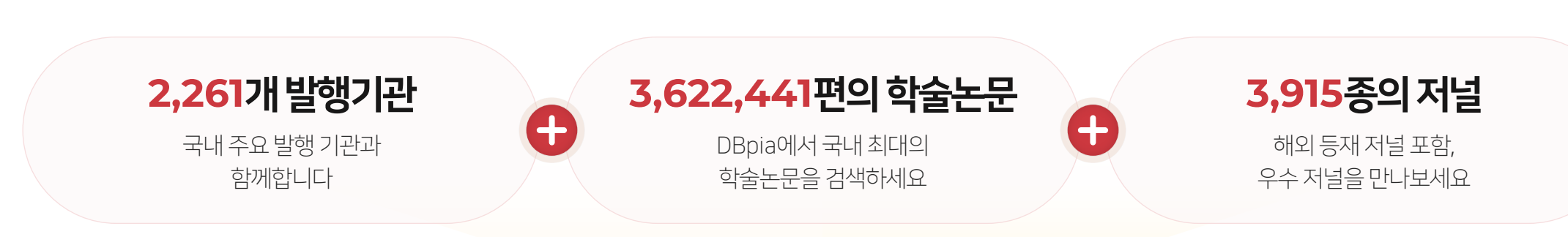

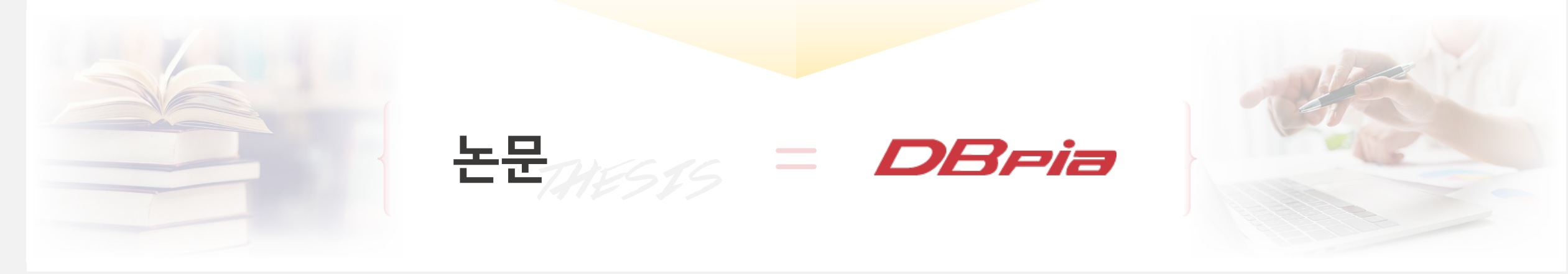

- ☞ 향후 공공기관의 메타 데이터 연계를 통해 이용자 논문 접근성을 지속적으로 늘려갈 예정
- ✓ 공공기관 MOU 이후, 메타연계 자료를 포함한 커버리지는 DBpia가 전체 대비 45% 비중

| 하수사이트     | 공공기관 MOU 이후 (2021.06.기준) |             |  |  |  |  |
|-----------|--------------------------|-------------|--|--|--|--|
| 옥골지에드     | 콘텐츠 수                    | 전체 비중       |  |  |  |  |
| DBPIA     | 357만                     | <b>45</b> % |  |  |  |  |
| KCI&KISTI | 177만                     | 22%         |  |  |  |  |
| KISS      | 154만                     | 19%         |  |  |  |  |
| Earticle  | 54만                      | 7%          |  |  |  |  |
| scholar   | 55만                      | 7%          |  |  |  |  |
| 전체        | 797만                     | 100%        |  |  |  |  |

## 주요 경쟁사 대비 <mark>압도적인 서비스 이용율</mark>을 기록

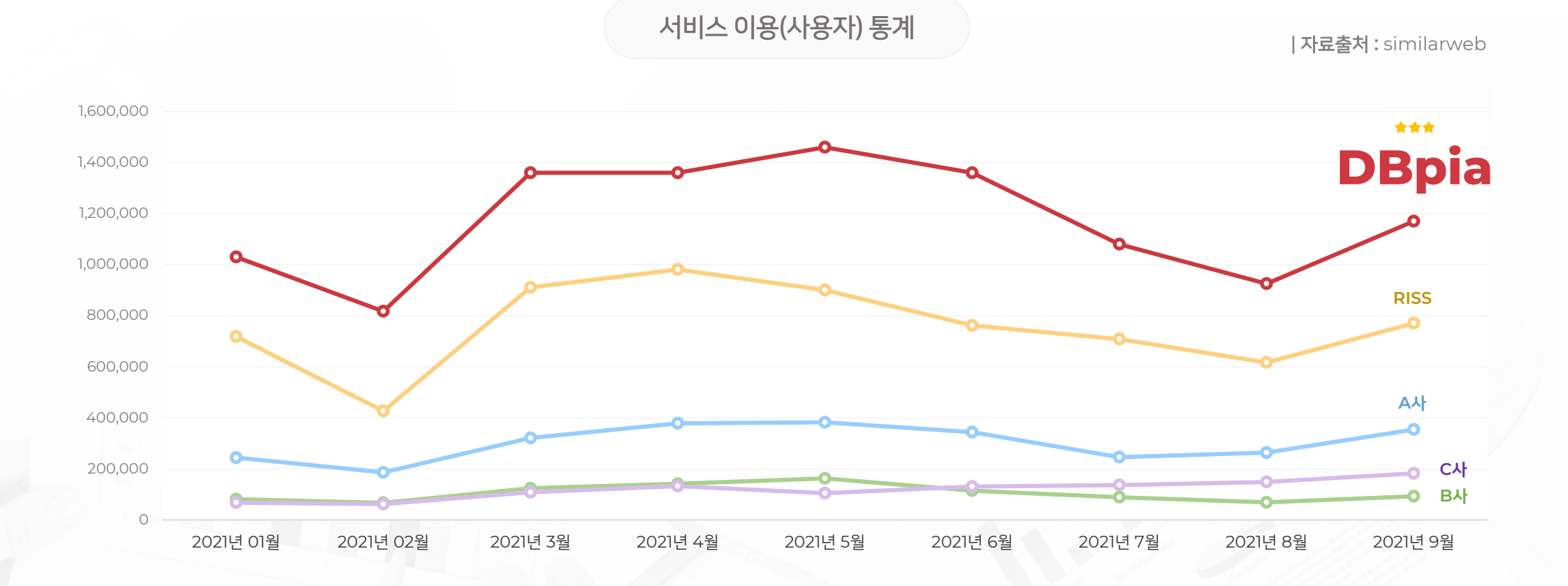

### DBpia의 커버리지

# 100,000,000 View **A** 연간 페이지 뷰 32,000,000 Visit 연간 방문자 수 연간 논문 조회 수 30,000,000 Thesis

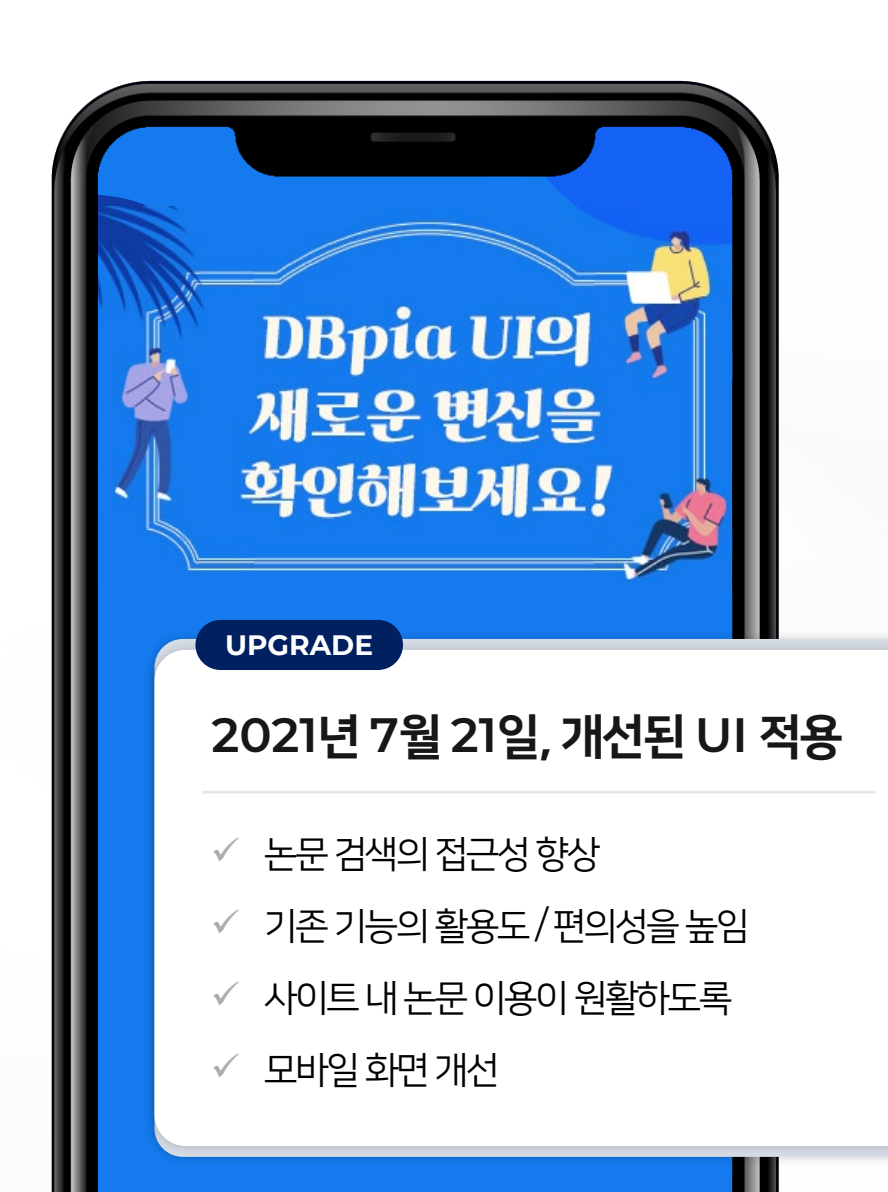

논문 검색

| Q 상세 개편 내용         |                                    |
|--------------------|------------------------------------|
| 1 검색 접근성 향상        | - 검색창 플로팅<br>- 검색 결과 페이지 리스트 개수 변경 |
| 2 상세페이지 가독성 향상     | - 초록과키워드 영역 정리                     |
| 3 편리한 인용정보 복사      | - 인용양식 미리보기로 편리한 변경/수정             |
| 4 최근 조회한 논문 확인     |                                    |
| 5 내가 보고 있는 논문의 주제분 | 른류 내 인기 논문 확인 가능                   |
| 6 관심 저자의 논문을 쉽게 이용 | 3                                  |
| 7 저널의 권호 리스트를 쉽게 혹 | 학인                                 |
| 8 모바일 사용성을 개선      |                                    |

8

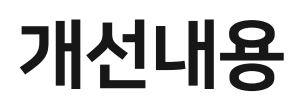

# 1 검색 접근성 향상

| · · · · · · · · · · · · · · · · · · ·                                                                                                    | 수 있어요.                                           |
|----------------------------------------------------------------------------------------------------|--------------------------------------------------|
| · - 너 붊은 검색장, 따라나니는 검색장에 쉽게 검색하고                                                                                                    | 고이용해보세요.                                         |
| 더불어 실망제 계시판 또는 비실망제 계시판 등의 운영 혹은 휴대폰이나 이야일 등의 다른 확인수단을 통해 피해의 최소성을 당성할 수 있는 수<br>있음에도 불구하고 포괄적인 규정을 통해 실망제를 실시하는 것은 개인정보자기결정권의 제한의 한계인 최소성 원칙의 미층족 가능성이 높다<br>확인을 위한 주민등북번호 등의 양리를 목적으로 하는 보안성의 취약한 민관기간으로의 제공은 정보의 불안수집으로 오념응을 하고자 하는 지<br>등)에게 주민등북번호의 추가적인 획득가능성을 높여주고 있어 입법정적으로 바람적하다고는 보가가 힘들다. 2004년 고직선거법에 적용된던<br>2007년 정보통신방법을 통해 목록대상이 확대된 정보통신방법의 인터넷 실망제가 달성하고자 하는 부작용 원하요, 등 동 제도 의예도 형렬<br>신비정보호법이나 전기통신사업법에 따라 당당 기간 보관되는 통신내에 등을 이용하여 행위자를 잡아낼 용반한 기술과 능력을 우리 사회는 기<br>있다. 방송통신위법회도 2012년 업무보고를 통해 방향선회를 감도할 할 정도로 등 제도는 두보다. 실이 더 큰 제도다. | [에지지 네소스<br>- 실명<br> 생루거<br> <br> <br>및 통<br> 지고 |
| #인터넷 규제정책 #인터넷 실명체 #정보통신방법 #표현의 자유 #의영권 #SNS<br>#Politik der Internetkontrol #Identitätsfeststellung im Internet (Burger-Registration-Nummer) #KTKG                                                                                                    | <b>55</b> 인용                                     |
| 참고문현 (26) 회사                                                                                                    | [학술저녕]<br>정보통신망법의 인터넷 실<br>명제에 관한 비판적 고찰         |

| 전체(19) 또한 신경국(14)           전체(19) 또한 신경국(14)           전체(14) 또           상태(14) 또           상태(14) 또           상태(14) 또           상태(14) 또           상태(14) 또           상태(14) 또           전체(14) 또           전체(14) 또 | 학급대표자료 : 여행가는           중소가입업에서 Smart Factory의 핵심요인인 생산자동화와 운영 자원관리 시스템이 경영성과에<br>미지는 영화           전력독, 세명독 : 한국가출혁신역적 : 한국가출혁신역적 학습대적 '2015.05 : 178 - 197 (20 pages)           소) 역용수 57           학습대표자료 : 여행가는           자동화 성산환경하에서의 원가관리<br>서명우, 이목표, 전성한 : 한국경영과역적 학습대폭운편 : 1991.01 : 37 - 38 (2 pages)           소) · 역동 - 19 |  | 최근 검색어<br>생산관리자동력<br>실소가 정말은<br>프랑스 적명<br>리동이는 바티리<br>편대 응국<br>4박 산업 학명<br>분운 옷암 (이) |
|----------------------------------------------------------------------------------------------------|----------------------------------------------------------------------------------------------------|--|--------------------------------------------------------------------------------------|
|----------------------------------------------------------------------------------------------------|----------------------------------------------------------------------------------------------------|--|--------------------------------------------------------------------------------------|

| 2                             |   |
|-------------------------------|---|
| 더 많은<br>검색 자료를<br>한눈에<br>확인하기 | ſ |
|                               |   |

**더 많은 논문 자료를 한페이지에서 확인 할 수 있어요.** - 기본 20개씩더 많은 논문 자료를 한번에 확인하세요. - 20개/30개/50개/100개 논문리스트로 변경하여 확인할 수 있습니다.

| •                                                                                                    |                               |
|----------------------------------------------------------------------------------------------------|-------------------------------|
| 학술자념<br>디지털뱅킹 플랫폼 기반 핀테크 사례 연구: 코스콤<br>정이철, 이상기, 김희웅   한국지식경영학회   지식경영연구   21(1)   2020   61 - 78 (18 pages)<br>② 이용수 30                                          | rik<br>RB                     |
| 학술저널   구매가능<br>AI 기반 블록체인 기술에 대한 핀테크 산업의 활용성 비교: 한국과 이스라엘 기업을 중심으로<br>전백민, 윤영전   한국서비스경영학회   서비스경영학회지   20(4)   2019.11   25 - 40 (16 pages)   KCI등재<br>② 이용수 250 | 미리보기                          |
| 학술저널   구매가능   TOP 5%<br>핀테크 혁신의 이해를 위한 유형 분류: 가치를 중심으로<br>최진용, 김길선, 김미리   한국경영학회   경영학연구   48(5)   2019.10   1,303 - 1,329 (27 pages)   KCI우수동재<br>① 이용수 712      | 미리보기                          |
| 1 2 3 4 5 6 7 8 9 10 >                                                                                                    |                               |
|                                                                                                    |                               |
| <ul> <li>더보기 방식이 논문을 찾아 보기 쉽도록 페이징 방식으로</li> <li>- 여러 페이지를 건너 띄고, 원하는 검색 결과값을 페이지 넘버 클릭으로 찾을</li> </ul>                                                           | <mark>로 바뀌었아</mark><br>수 있어요. |

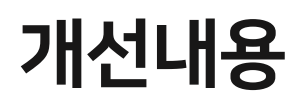

| 3    |
|------|
| 인용정보 |
| 확인하고 |
| 복사하기 |

| <mark>२२ २३ २३ २३ २३ २३ २३ २३ २३ २३ २३ २३ २३ २</mark> | <b>용정보 예시를 확인하고</b><br>포트,논문작성시,사용할인용<br>단의서지정보로다운받아서저 <sup>:</sup>                     | <b>복사하세요.</b><br>정보를확인하고복사할수 있어요<br>장하세요.                   |
|-------------------------------------------------------|-----------------------------------------------------------------------------------------|-------------------------------------------------------------|
| <sup>e</sup> 인용 _/<br>임규철,<br>747.(;                  | APA 양식<br>"정보통신망법의 인터넷 실명제에 관한<br>2012): 71-94.                                         | 비판적 고찰." <i>법학연</i><br>복사하기                                 |
| []<br>Endnot                                          | 다른 인<br>e Refworks Mendeley                                                             | 용 스타일로 이용해보세요.<br>인용양식 변경하기<br>한글2018/Word                  |
| 인용양식_<br>IEEE<br>Harvard<br>ACS<br>Chicago            | 인용양식 변경<br>APA : 사회과학 및 일부 자연과학<br>박상미. (2020). 코로나바이러스:<br>에 미치는 영향 <i>. 보건교육건강중</i> ( | 분야 신호 스타일 [기본양식]<br>같염총-19 대유형이 정신건강<br>단약회지, 37(5), 83-91. |
| MLA<br>APA 양식<br>+ 인용양식 7<br>서지정보 내                   | <sup>5가</sup> 안 영<br>보내기                                                                | 인용양식 지장                                                     |
| Endnote                                               | Refworks Mendeley 한글2018/Wo                                                             | rd Bibtex Excel                                             |

4

최근

본논문

확인하기

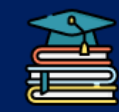

나의 학업 분야에 맞춰, 인용양식을 변경 저장하세요. -나에게맞는 인용스타일을 저장하면,앞으로해당스타일로 인용하기를 사용할 수 있어요. -인용양식을 추가하고 싶을 경우, 추가해서 사용하세요.

| 학술처날 Top 0.3%<br>대학생의 고카페인 에너지<br>Consumption Status, Risk Awareness an | <b>지음료 섭취실태, 위험 인식 및 부작용 경험</b><br>d Experience of Advence Effects of High-Caffeire Energy Drink among University Students   | <b>77</b><br>88 92                                                                                       |
|-------------------------------------------------------------------------|----------------------------------------------------------------------------------------------------|----------------------------------------------------------------------------------------------------|
| 방국보건간<br>2015.04 10<br>*88988<br>*88988<br>(응우 10,22                    | 8학교), 이운현(정남대학교), 이박영(개양대학교), 정한선(개양대학교)<br>학회 : 한국보장간호박회지 : 한국보장간호학회지 제29권 제1호<br>2 - 114(13 pages)<br>37 : 내셔제 99 : 지인용수 4 | 최근 분 자료<br>대학설의 고가해인 에너지<br>대학교 문학 전공 고가해<br>당귀, 환가, 환가, 환가, 등 주요 역용된<br>W8G 전력 반도체를 위한<br>지시석자를 위한 발디미디 |
|                                                                         | Q 논문의 · · · · · · · · · · · · · · · · · · ·                                                                                  | ©@ [                                                                                                    |
| 실원 (3) 1<br>눈문 (4) 1                                                    | • 로그인하지 않고 프회환 논문은 24시간 후에 기록이 삭제됩니다. 로그인하고                                                                                  | 조회원 논문 기육을 보관하세요.                                                                                        |
| 문왕 (4) · · · · · · · · · · · · · · · · · · ·                            | <ul> <li>로그인하지 않고 조회한 논문은 24시간 후에 기록이 삭제됩니다. 로그인하고</li> </ul>                                                                | 조회한 논문 기록을 보관하세요.                                                                                        |
| 플더 생성하기                                                                 |                                                                                                    |                                                                                                    |
| 맞춤 추천 논문                                                                | AI 기반 플록체인 기술에 대한 핀테크 산업의 활용성 비교: 한당                                                                                         | 국과 이스라엘 기업을 중심으로                                                                                         |
| 내가 이용,조회한 논문                                                            | 천백민, 분명진   한국서비스경영학회   <b>서비스경영학회제</b>   20(4)   2019.11<br>② 이용수 250 이 논문을 2020-02-13 에 이용했습니다.                             | 1   25 - 40(16 pages)   KCI용제                                                                            |
|                                                                         | ■ 학유지님 이용가는<br>부산지역 공공도서관 분포의 특성과 공급 불균형 양상 분석<br>구문진, 당역면 (한국도시관·정보학회) 한국도시관·정보학회지 (52(2): 20<br>Φ) 이용수 0                   | 21.06   189 - 208(20 pages)   KCIB                                                                       |

개선내용

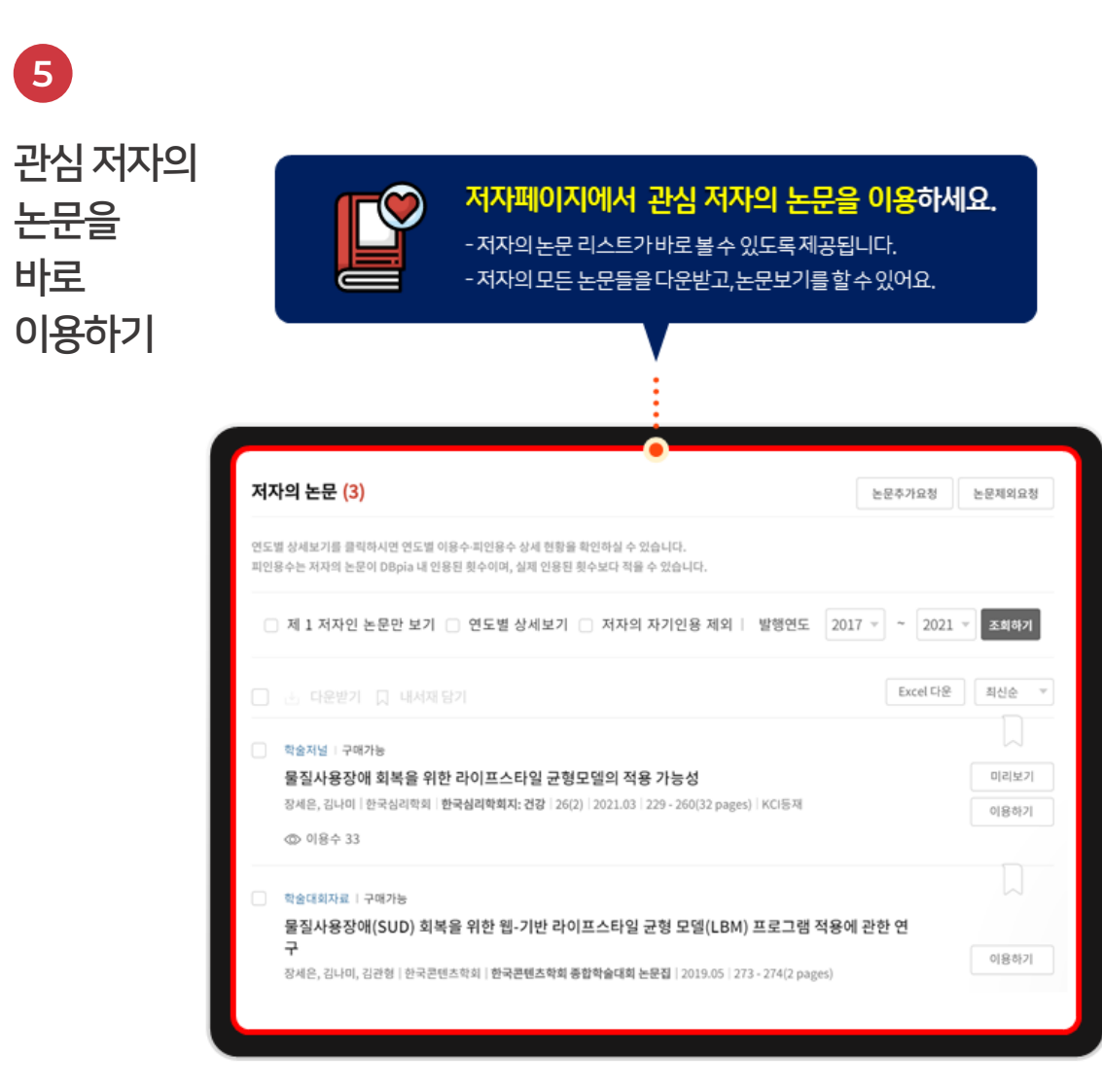

6 저널의 권호들 쉽게 이동하고

이용하기

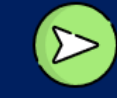

이전/다음 권호들로 이동하여 논문들을 확인하세요. -유용한권호 묶음을 연속적으로 편하게이동하며 확인할 수 있어요.

| 한국심리학회지: 건강<br>이 저널의 논문 검색                                                               |                    | <한국심리학회지                                                                           | 니 : 건강> 제26권 기                                               | 톄2호                                        |                                   | 오류제보하기 >     |
|------------------------------------------------------------------------------------------|--------------------|------------------------------------------------------------------------------------|--------------------------------------------------------------|--------------------------------------------|-----------------------------------|--------------|
| 김씨아 양리<br>동영 발행기관의 다른 저널<br>한국상리학의지: 건강<br>2021                                          | Q<br>▼             | 한국실김 약외지<br>고구<br>                                                                 | 발행기관명 한<br>자념명 한<br>주제분류 사<br>발행연도 20                        | 국성리학회<br>·국성리학회지: 건강<br>·회과학 > 성리과학<br>021 |                                   |              |
| - 제26권 제3호<br>- 제26권 제2호<br>- 제26권 제1호<br>2020                                           | ~                  | et 2000년<br>< 이전                                                                   | 논문수 11 0<br>제26권 제1호                                         | 비용수 1,011                                  | 제26권 제3호                          | 다음 >         |
| - 제25권 제속호<br>- 제25권 제속호<br>- 제25권 제속호<br>- 제25권 제4호<br>- 제25권 제1호<br>- 제25권 제1호<br>2019 | ~                  | <한국십리학회자:건강가<br>요. 내서비 와기<br>학교개설 : 이용가능<br>《한국십리학회자:<br>전리보 : 한국십리학회<br>(①) 이용수 6 | • 제26권 제2호 (11)<br>건강)· 제26권 제2호 목차<br>원국상리학회자: 건강 126(2)·26 | 221.03   431 - 432(2 pages                 | ) (KC18/4                         | 는문보기<br>다운받기 |
|                                                                                          | <b>저널의</b><br>-내가찾 | 권호 리스트를<br>고자하는권호리4                                                                | <b>를 한눈에 확</b><br>스트를쉽게클릭해                                   | <b>인하고 이용</b><br>하고찾아보세의                   | <b>용할 수 있어요.</b><br><sup>요.</sup> |              |

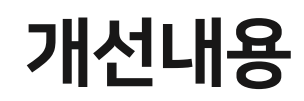

#### 다운로드 / 인용 / 내서재 담기가 쉬워요

7

| DBria                                                                             | <b>L</b>          |               |         |                           |                                       |                          |                                 | С                |
|-----------------------------------------------------------------------------------|-------------------|---------------|---------|---------------------------|---------------------------------------|--------------------------|---------------------------------|------------------|
|                                                                                   |                   | Q             |         | 유소엽,정                     | 옥란   정보과학                             | t회논문지   한국               | 정보과학회   20                      | 15               |
| 학술저널 Top 0.5%<br>데이터 마이닝을 이용한 유<br>콘텐츠 분석<br>Analysis of Popular YouTube Video Co | ·튜브 인기 등          | 통영상<br>Mining |         | 자동차 시<br>동 모음 시<br>이주호, 조 | <b>나고 동영상 데(</b><br>시스템<br>(정원   한국정보 | 이터 획득을 위<br>신과학회 학술발표    | 한 유튜브를 이용<br>논문집                | <u></u> 하 지      |
| 김희숙(광주과학기술원)                                                                      | 0                 | 0             |         | 24814                     | 4 -4 #i   2019                        |                          |                                 |                  |
| 한국디지털콘텐츠학회   한국디지털<br>한국디지털콘텐츠학회는운지 제21권                                          | 콘텐츠학회 논문<br>1 제4호 | 지             |         | 비디오 비<br>이현규, {<br>하고 ::  | 비 <b>터를 이용한  </b><br>윤영빈, 윤준현 !       | 내용 기반 유튜.<br>외 2명   한국정5 | 브 <b>영상 추천 시</b> :<br>친과학회 학술발표 | <b>스템</b><br>논문집 |
| 2020.04   673 - 681(9 pages)                                                      |                   |               |         | 인용                        | 를 _ APA 양식                            | •                        |                                 | ×                |
| DOI: 10.9728/dcs.2020.21.4.673                                                    |                   |               |         | 214                       | 방소. "데이터 미                            |                          | 유류브 인기 동양                       |                  |
| 이용스 2 717   내서재 15                                                                |                   |               |         | <b>핟</b> 상 (              | 콘텐츠 분석." #                            | 한국디지털콘텐?                 | <sup>츠</sup> 학회 논문              |                  |
| 187 2,111 T 11/14 15                                                              |                   |               |         | 비                         | 21.4 (2020): 6                        | 73-681.                  |                                 | _                |
|                                                                                   |                   |               |         | 7                         |                                       |                          | 복사하기                            |                  |
| <b>초록·키워드</b> 목차                                                                  |                   |               |         | 2 D                       |                                       |                          |                                 |                  |
| 본 논문에서는 유튜브 이기 동영산 코                                                              | 테치를 기바이를          | 이어터 마         |         | 유튜브 쟈<br>제                | 터널리즘의 시대                              | 배, 전통적 저널                | 리즘의 대응현황                        | · 과 과            |
| 이닝을 실행하여 인기 동영상 요소들                                                               | 의 상관성을 분석         | 하였다. 데        |         | ~~<br>양선희                 | 충남대학교 사회                              | 과학연구소   사                | 회과학연구   202                     | 0                |
| 이터 마이닝의 과정은 python에서 제                                                            | 비공하는 라이브          | 러리를 활용        |         |                           |                                       | 71                       |                                 |                  |
| 하여 데이터의 수집, 정제, 적재 그리.                                                            | 고 분석 및 시각회        | 아의 단계로        |         | 지독 = 이<br>김기봉   1         | 이동계 을 것인.<br>인문콘텐츠학회                  | /r<br>  인문콘텐츠            | 2016                            |                  |
| 처리하였다. 유튜브 인기 동영상 콘텐                                                              | 츠 기반의 데이터         | 터들을 수집        |         |                           |                                       |                          |                                 |                  |
| <b>"</b> 🖓 🔛 坐                                                                    | 다운받기              |               |         | "                         |                                       | <u>ب</u> لا              | 운받기                             |                  |
|                                                                                   |                   |               |         | _                         |                                       |                          |                                 |                  |
|                                                                                   |                   |               |         |                           |                                       | -                        |                                 |                  |
|                                                                                   | ] 다운              | 받기            | 비른이 항   | 상띠                        | 121다녀.                                | <u>요</u> .               |                                 |                  |
|                                                                                   | -노무               | 정보득을          | 음확이하고 여 | 거제어                       | 디서든다                                  | 우반기 하서                   | IR I                            |                  |

99

모바인 가펴 이요하기 이요해보세요

#### 고객센터 ► 공지사항에서 이용매뉴얼 다운로드

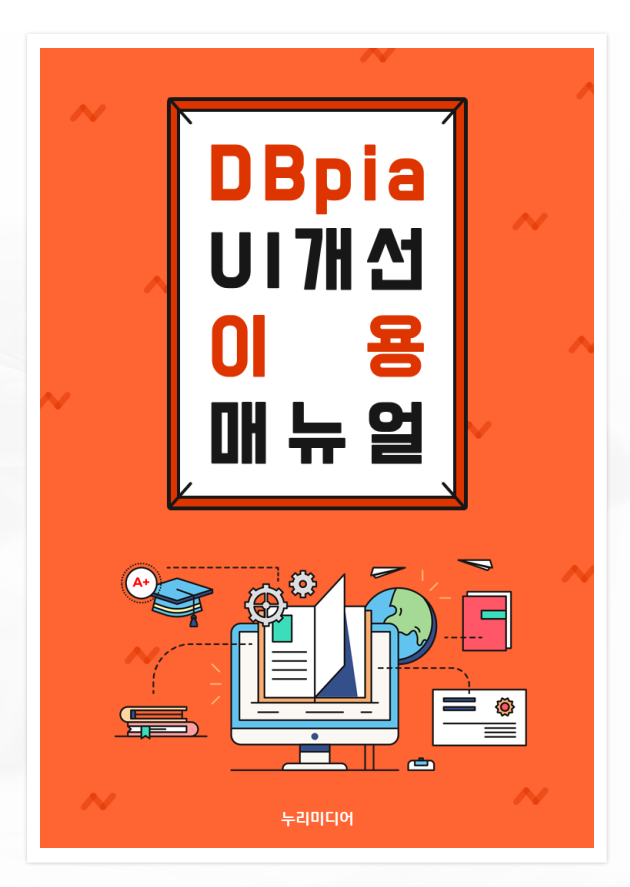

## 논문 관리 내서재 이용법

| DBria                              | 전체 ▼ 키워드, 저널, 학회, 저자 등을 입력해 주세요.<br>본문포함                                    | Q<br>상세검색                       | 115 년 115 년 115 1 |
|------------------------------------|-----------------------------------------------------------------------------|---------------------------------|----------------------------------------------------------------------------------------------------|
| 내서재                                | 내책장 내노트 🛛                                                                   | 검색어입력                           | Q                                                                                                    |
| <b>내 책장 (64)</b><br>2021년1학기 (2) : | <ul> <li>전체 📩 다운받기 🧾 인용하기 👒 폴더관리 🍈 삭제 🖀 등록하기</li> </ul>                     | 20711 🔻 🗴                       | 티신 북마크순 ▼                                                                                                    |
| 2021년2하긱 (1) :                     | 2021년1학<br>학술노문                                                             |                                 | 다운받기                                                                                                    |
| 폴더 생성하기                            | 유튜브 브이로그 이용 동기 및 이용자 특성이 이용 만족 및 지속이용                                       | 의도에 미치는 영향                      | 상세보기                                                                                                    |
| 내가 이용한 논문                          | 윤지영, 유지윤, 이장석   한국콘텐츠학회   <b>한국콘텐츠학회논문지</b>   20(4)   2020.0<br>② 이용수 2,600 | 4   189 - 201(13 pages)   KCI등재 | 인용하기<br>수정하기                                                                                                    |
| 맞춤 추천 논문                           |                                                                             |                                 |                                                                                                    |
| 리뷰 관리                              | 2021년1학                                                                     |                                 | 다운받기                                                                                                    |
| 노무 장성 TIP <sup>new</sup>           | <sup>학술논문</sup><br>초연결성은 어떻게 지역성과 만나나? : '당근마켓' 사례를 통한 탐색?                  | 적 시론                            | 상세보기                                                                                                    |
|                                    | 김재영   한국언론정보학회   <b>한국언론정보학보</b>   108   2021.08   7 - 29(23 pages          | s) KCI등재                        | 인용하기                                                                                                    |
|                                    | ◎ 이용수 274                                                                   |                                 | 수정하기                                                                                                    |
|                                    | 2021년2하                                                                     |                                 |                                                                                                    |
|                                    | 학술논문   TOP 1%                                                               |                                 | 다운받기                                                                                                    |
|                                    | 1차 세계대전의 교훈과 동아시아 국제정치                                                      |                                 | 상세보기                                                                                                    |
|                                    | 김준석   역사비평사   <b>역사비평</b>   108   2014.08   154 - 187(34 pages)   KCI등재     |                                 | 인용하기                                                                                                    |
|                                    | ◎ 이용수 1,853                                                                 |                                 | 수정하기                                                                                                    |

FUNCTION 내서재 기능 ✓ 북마크 된 논문을 확인 ✓ 내책장 내 폴더 관리 기능 ✓ 내서재 내 논문 검색 / 리스트 정렬 ✓ 복수의 서지정보를 통합 반출 ✓ 뷰어 개편과 함께 내노트 메뉴 추가 (뷰어와 연동되는 메모 확인) ✓ 편리한 참고문헌 작성

#### DBpia 뷰어의 새로운 기능을 소개합니다. 가 가 가 = Т Page 7 $\leftarrow \bigcirc \oslash$ 가 하이라이트 2021-09-28 13:45 **논문에 바로 필기**하고 다운 & 인쇄할 수 있어요. $\wedge$ 내가 쓴 필기를 PDF로 다운하거나 인쇄할 수 있어요! 연예기획사들은 국내외 창작자들과 **언제 어디서든 모든 기기로 필기**를 할 수 있어요. 2 협업하고, 철저히 분업화했다 벨벳, 블랙핑크, 트와이스 등의 3세대 아이돌 그룹들이 등장하는 동안 **인용과 참고문헌 표기가 더욱 편리**해 졌어요. 3 케이팝의 제작 시스템은 더욱 정교해졌다. 연예기획사들은 국내외 창작 밑줄 자들과 협업하고, 철저히 분업화했다. 아시아 시장을 넘어 세계 시장을 원클릭으로 빠른 부분인용이 가능해요. 월드와이드한 감각을 만족시킬 수 있 겨냥하기 위해 알앤비, 일렉트로닉, 팝, 힙합을 중심으로 한 영미유럽권 는 세계적 제작/협력 시스템을 구축 키워드 검색 등 다양한 부가 편의기능을 제공하고 있어요. 5 의 트렌드에 발을 맞추었고, 월드와이드한 감각을 만족시킬 수 있는 세 했다 계적 제작/협력 시스템을 구축했다. 국내외 창작자가 협업해 SM엔터테 인먼트에서 진행하는 송캠프가 대표적이다. 그 결과, 케이팝의 음악적 주요기능 フト 물결선 완성도가 상향평준화 되었을 뿐 아니라, 팀마다의 차이와 개성이 분명해 졌다. 그 결과, 케이팝의 음악적 완성도가 상향평준화 되었을 뿐 아니라, 팀마 주요 연예기획사 사이의 음악적 차이뿐만 아니다. SM엔터테인먼트의 간 다의 차이와 개성이 ... 더 보기 개 하이라이트 물결선 세계관을 비롯한 서사는 케이팝 뮤지션을 그저 노래 잘하고 칼군무를 추 는 매력적인 외모의 소유자만으로 여기지 않게 했다. 케이팝 음악과 뮤 \_\_\_\_\_말풍선 부분인용, 다시 보고 싶은 부분 등을 나의 의견과 반대되는 문장에 지션은 엔터테인먼트 산업의 정점으로 기획하고 제작, 관리하는 콘텐츠 로 비할 데 없이 정교해졌다. 팀의 활동은 세계관에 기반 교수님이 말씀하신 하이라이팅 해보세요 물결선을 그어보세요 방탄소년단과 블랙핑크의 위상에 대 릭터로 통제되었으며, 의상·음악스타일·가사·뮤직비디 <mark>부분이니까 잘</mark> 해 궁금해졌어 반 모두 아트워크로 일관되게 연결되었다. 이 모든 것이 상품이었다. 음 악부터 천편일률적이지 않고 개성 있고 파격적인 시도를 병행하면서 아 포스트잇 <u>가</u> Ę Т 밑줄 말풍선/포스트잇 이돌 멤버들의 역량을 꾸준히 높힘으로써, 더이상 케이팝을 수준 낮은 10대용 음악이라고 폄하할 수 없게 되었다. 음악성을 중심으로 평가하는 교수님이 말씀하신 부분이니까 잘 기 억해두자! 내 의견과 동일한 문장에 논문의 감상, 생각 등을 125% 7 /9 > 밑줄을 그어보세요 말풍선 / 포스트잇에 적어보세요

## 논문 열람 PDF 뷰어 신규 기능

#### <mark>편리한 인용과 참고문헌 표기</mark>가 가능해요

<mark>논문의 인용정보를</mark> 바로 제공해줘요.

- 하나하나 양식에 맞게 입력했던 과거는 이제 안녕!
- 인용설정에서 내가 원하는 양식으로 변경할 수도 있어요

| <br>99                                                                              | Q                 | Ţ |  |
|-------------------------------------------------------------------------------------|-------------------|---|--|
| 하은비, 임채민, 최준호. 2014, "<br>일 헬스케어 어플리케이션의 지<br>사용 결정 요인", 한국HCI학회 3<br>회, , 645-650. | '모바<br> 속적<br>학술대 |   |  |
|                                                                                     | 복사                |   |  |

**부분인용한 논문을 한번에 보는 법?** 참고문헌은 우리가 정리해 줄게요. 연구만 하세요!

- 내서재 > 내노트에서 '내가 인용한 논문' 을 필터링 해보세요!
- 전체 선택 후 인용하기 클릭하면 바로 참고문헌에 삽입 가능해요!

| □ 전체 |                                                       | PDF 뷰어에서 '각주와 함께 복사'한 논문들<br>을 필터링한 결과 입니다! 인용하기를 통해                       |            | 20개 내가 인동                                                      | 용한 논문 🔻     |        |
|------|-------------------------------------------------------|----------------------------------------------------------------------------|------------|----------------------------------------------------------------|-------------|--------|
|      | 학술논문<br><b>일제하 한국근대소</b><br>김미영 우리말글학회<br>② 이용수 453   | 참고문헌에 한번에 입력해보세요.<br>논설 속의 질병과 병원<br>네 우리말글   37   2006.08   309 - 336(28  |            | 내가 인용한 논문                                                      |             | 2      |
|      | 학술논문<br>[정책제안]대학과<br>이복수   한국자치학회<br>② 이용수 14         | <mark>+ 지역의 상생협력 : 실상과 과제</mark><br>  월간 공공정책   189   2021.07   56 - 60(!  | ō page     | es)                                                            | I<br>T<br>Ş | 1 0 1  |
|      | 학술논문<br><b>간호대학생의 의시</b><br>양진주   한국웰니스학<br>② 이용수 351 | <mark>ŀ소통능력, 문제해결능력, 자기주도</mark><br><sup>:회∣한국웰니스학회지│15(4)│2020.11│2</sup> | <b>적 학</b> | <b>습능력이 임상수행능력에 미치는 영향</b><br><sup>(28(12 pages)   KCI등재</sup> |             | 2<br>0 |

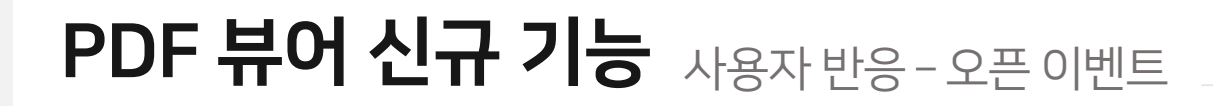

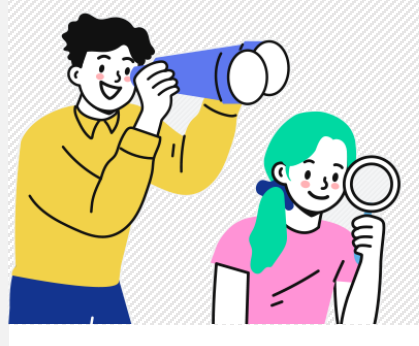

iile\*\*

리하

0

# 2학기 갓개강을 위한 3000

여시 최고다~!

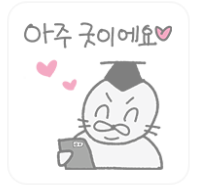

| **                        | DBpia 덕분에 논문읽기가 쉬어지고,                       | 21.10.08       |
|---------------------------|---------------------------------------------|----------------|
| 대학교 연구원 전체                | 관련 논문 찾기가 너무 쉬워졌네요.                         | 1 알려           |
| 기요. 알려드렸더니<br>고 감사한 일이예요. | . DBpia 탁분에 폰문함기가 쿼벅시고, 관련 폰문 젖기가 너무 ∱ 쳐졌네요 | 너무 편<br>1. 모두들 |
| 우 기느은 이요해보                | 아이며 좋게어요~~~ DBpip 최고~~                      |                |

국에서 공부중인 외국인 친구들에게도 디비피아를 아낌없이 추천하는 중입니다:) 지금도 너무 사랑스러 운 디비피아인데, 메모와 하이라이트 기능 추가라니... 디비피아는 그저 빛입니다 빛!!!! 진짜 최고!!! 앞으

ㅠㅠㅠㅠ 항상 편리한 기능 추가로 논문읽기를 정말정말 수월하게 만들어주는 디비피아 사랑합니다ㅠㅠ

메모뿐만이 아니라 논문 알고리즘까지...!!!!

정말 제가 원하던 기능입니다

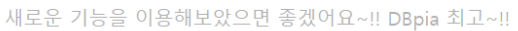

로도 제 대학생활 잘 부탁해요 디비피아~!~!

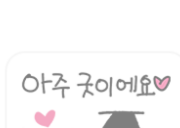

0+주 굿이에요♥

#### 공부중인 외국인 친구들에게도 디비피아를 아낌없이 추천하는 중입니다 :)

2021.10.10

0.10

부

들어가자마자 바로 학과 망설임 없이 말해요! 한

21.10.08

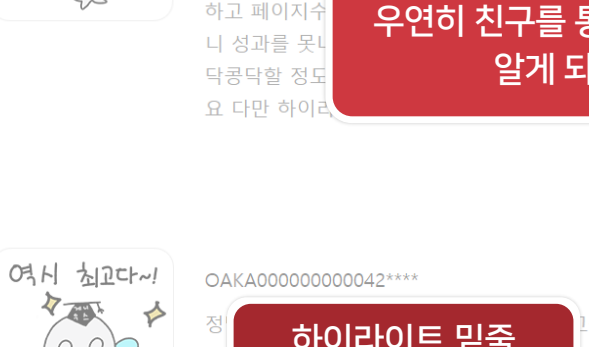

을 띄운 뒤, 페

#### 각주도 잘 쓰고 있는데 젤 좋은건 단연 메모 가능 인거 같아요!! 내 학점을 책임져 줘요 DBpia!!!???

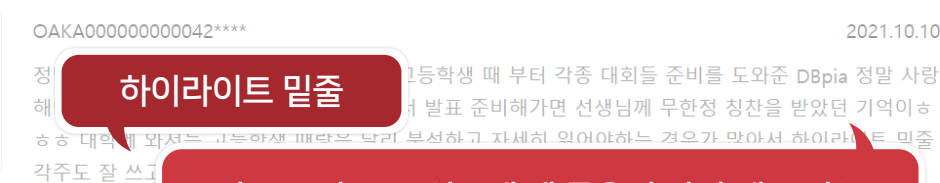

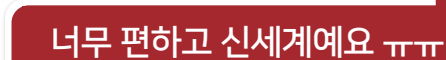

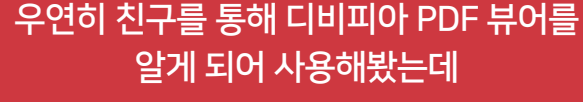

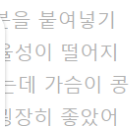

2021.10.10

대학생이 되면서 레포트를 작성할 때마다 직접 논문을 찾아 다운 받고 필요한 부분들을 인용하는 과정 을 여러번 반복했습니다 어느정도 하게 될 줄은 알았지만 여전히 노트북 하나 켜두고 여러개의 논문 창

2021.10.07

OAKA00000000041\*\*\*\*

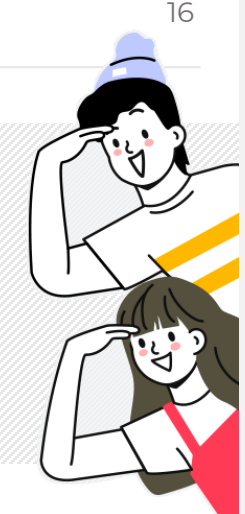

너무 편리하고 좋아요!! 터 찾아보기 일쑤였거든

ve\*\*\*\*

# 논문 열람 PDF 뷰어고도화방향

| <b>DBPia</b> 논문보기                                                                                                    | 유튜브 브이로그 이용 동기 및 이용자 특성이 이용 만족 및 지속 🗸         | 내 서재에 담기 다운로드 인쇄하기                                                                                 |
|----------------------------------------------------------------------------------------------------|-----------------------------------------------|----------------------------------------------------------------------------------------------------|
| 관련 논문                                                                                                    | □ · · · · · · · · · · · · · · · · · · ·       | 97 E Q E                                                                                           |
| * 해당 논문과 함께 보시면 도움되는 논문을 제공합니다.                                                                                                    |                                               |                                                                                                    |
| 추천논문 ^                                                                                                    | 1) 내서재 개편                                     | Page 5                                                                                             |
| <ul> <li>여행 브랜드를 위한 쿤텐츠 마케팅 연구 -여행 영상<br/>형태의 유튜브 Vlog를 중심으로-</li> <li>조장환, 박보람   한국디지털정책학회   2019</li> </ul>                                                                                 | - 제공되고 있는 다양한 기능을 정리,                         | 프 프스트잇 ::<br>2021-066 17.23<br>관련 유사 논문을 꼭 체크해서 찾아<br>봐야확                                          |
| <ul> <li>욕구 충족 영상 콘텐츠(브이로그 / ASMR / 역방) 이</li> <li>용 동기, 수용자 특성, 시청 만족도에 관한 연구</li> <li>강미정, 조장함 / 한국콘텐츠학회 / 2020</li> </ul>                                                                  | - 손쉽게 논문을 관리할 수 있도록 (참고문헌 반출, 서지 정보 관리 등)     |                                                                                                    |
| • The Impact of the Audience's Continuance<br>Intention Towards the Vlog: Focusing on<br>Intimacy, Media Synchronicity and<br>Authenticity<br>Xianya Wang, Byenghee Chang   한국콘텐츠학회  <br>2020 | <b>2) 뷰어 고도화</b><br>- DBpia 제공 원무 인 인보 노무 언리드 | 인터넷의 주요 이용 동기는 정보와<br>오락추구로 전통미디어의 기본적인<br>동기와 크게 다르지 않다 더 보기<br>                                  |
| • [과학기술처] PVP 개발에 관한 연구. 1<br>과학기술처   국립중앙도서관   1988<br>- [기산처 기산서비스자흐고 기산유한서비스과]                                                                                                    | - 디바이스 확장 (모바일/태블릿)                           |                                                                                                    |
| (2017년) 기상현안 빅데이터 분석 과제 : 이슬·서<br>리, 항경<br>기상정 기상서비스진흥국 기상용합서비스과  <br>고리주아드 너과   2019                                                                                                    | - 이용자들이 본문에 필기한 정보를 바탕으로 신규 서비스 구축            | 상호작용 등 4개 요인을 발견함으<br>로써 인터넷 이용 등기 더 보기                                                            |
| 함께 이용한 논문                                                                                                    | (ex, 목차별 핵심 문장 추출 등)                          | <u>가</u> 물결선 :<br>2021-10-08 17-22                                                                 |
| <ul> <li>유튜브 이용 동기 및 친밀도가 이용자 활동에 미치는 영향</li> <li>이온신, 김중인, 김미경   한국콘텐츠학회   2020</li> <li>육구 충족 영상 콘텐츠(브이로그 / ASMR / 역방) 이용 동기, 수용자 특성, 시청 만족도에 관한 연구</li> </ul>                              | * 연구/과제 목적의 논문을 소비하는 이용자들을 needs를 중심으로 개편     | 아지만 아라한 관찰 예량 포맷이 유<br>튜브라는 동쑵상 플랫폼과 결합하<br>면서 더욱 국대화되는 더 보기<br>모양전 :<br>2021-10.06 17:22<br>각주 확인 |

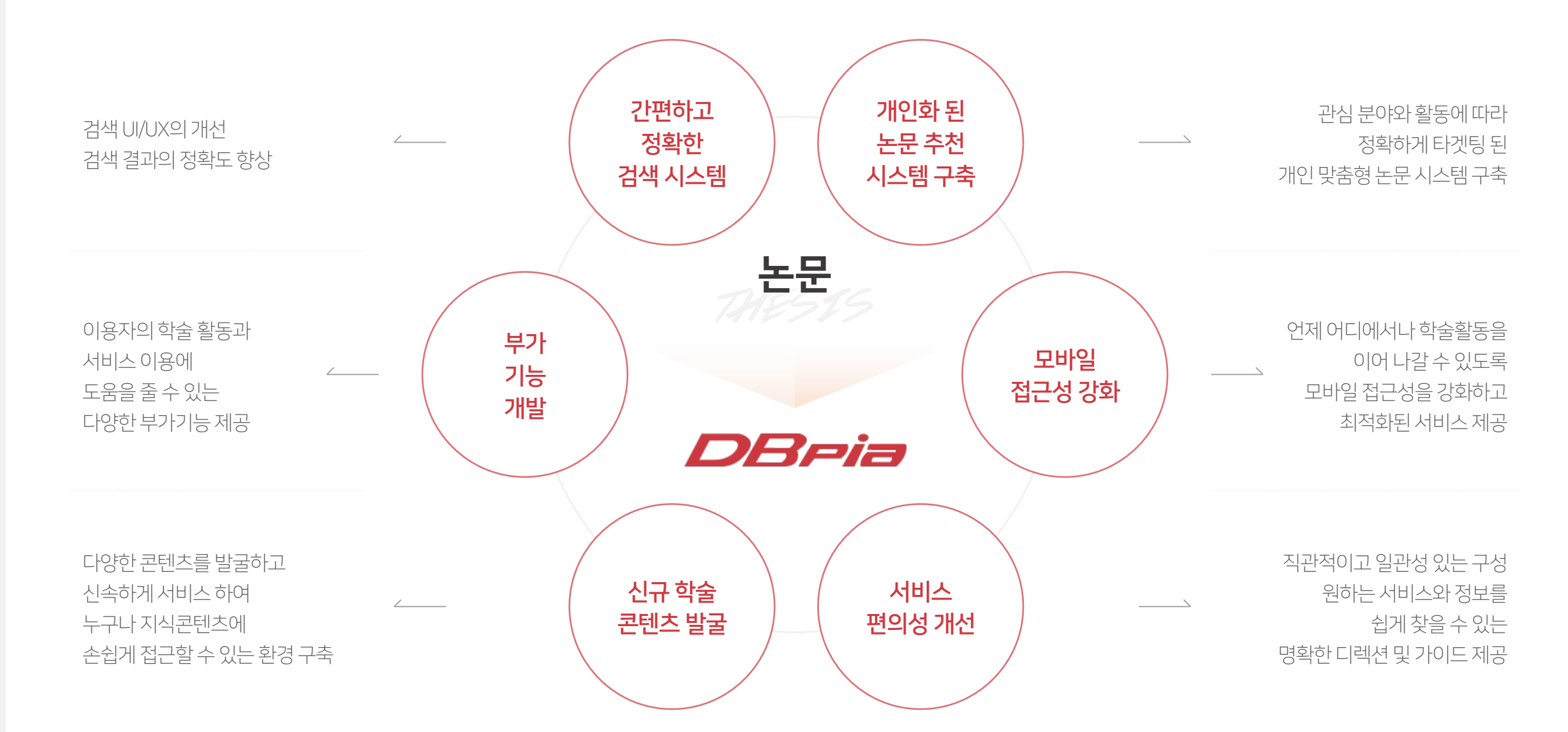

## DBpia 서비스 방향성 및 계획

#### IP 도용에 의심이 된다고 하면서 논문을 이용할 수 없어요

기관인증이 이중으로 인증된 상태에서 자료를 열람하려는 경우 발생하는 현상입니다. (ex. 서울대학교 내에서, 한국방송통신대학교 기관인증 이용) 현재 로그인 되어 있는 계정을 로그아웃 하거나, 마이페이지에서 기관인증을 해제해 주시고 DBpia에 바로 접속해 보세요. 홈페이지 우측 상단에 기관명이 보이신다면 자료 열람이 가능한 상태 입니다.

#### 비정상적인 이용으로 IP 차단되었다는 팝업이 노출되고 있어요

DBpia에서는 크롤링 등 불법적이거나 비정상적인 방법에 의한 대량 이용이 감지되는 경우 문제 IP에 대해 IP차단 등의 조치를 취하고 있습니다. 이때 일부 기관에서는 교외에서 사용할 시 프록시 IP를 공용으로 사용하기 때문에 다른 이용자의 부정적 이용으로 인해 IP 차단이 발생할 수 있습니다. 그럴 경우, 아래 방법을 통하여 개인의 IP로 이용하시면 이용이 가능합니다.

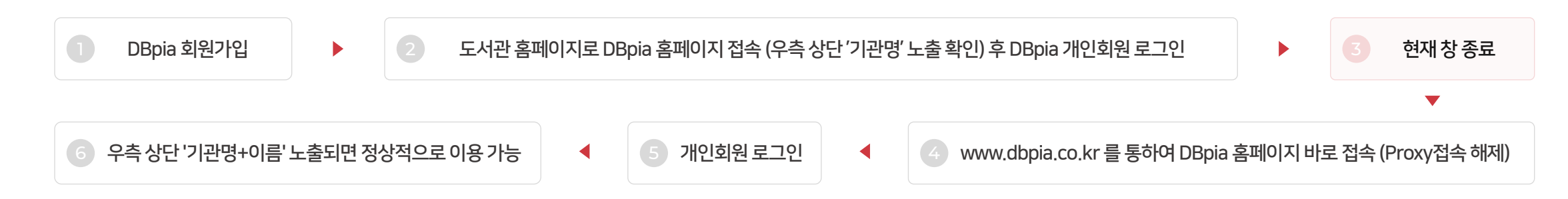

QUESTION

QUESTION

#### URL 연결 논문은 무엇인가요? 또한 KCI 등재 논문만 확인하고 싶어요

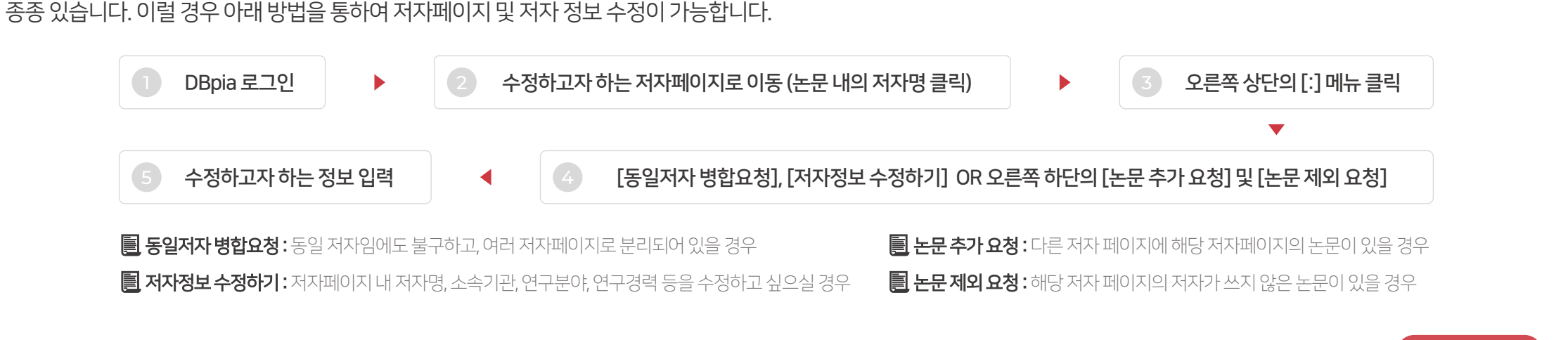

저자의 이름을 클릭하여 이동하시면 확인이 가능한 페이지를 저자페이지라고 합니다. 해당 저자 페이지는 프로그램이 분류하여 같은 분야의 동명이인 저자가 함께 묶이는 경우가

#### 저자 페이지는 무엇이고, 저자 페이지 / 정보 수정은 어떻게 하나요? (교수님들이 많이 하는 문의)

QUESTION

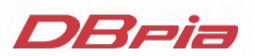

이용자 편의성 증대를 위해 변화한 **DBpia의 서비스** 

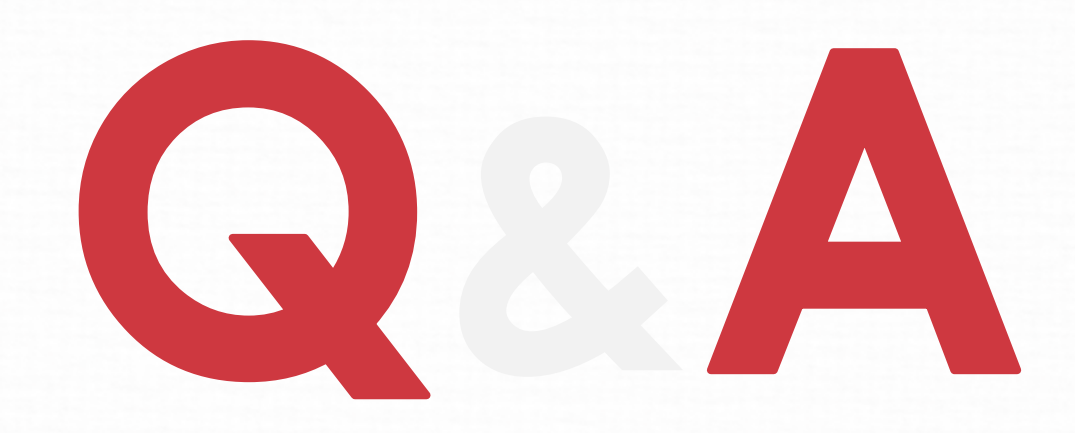